# チェックリスH作成機能の追加について (一般発注者機能)

工事発注担当者がデータのエラーを容易に把握できるよう、現在、副産物窓口担当者メニューに搭載 されているチェックリスI作成機能を、一般発注者メニューに追加するシステム改良を行いました。チェッ クリスI作成機能の機能概要は以下のとおりになります。

## 1.機能概要

COBRIS に登録されている工事のデータチェックを行い、チェック結果をリストで出力する機能。チェック結果を確認することで、修正内容を容易に把握することができる。

### 2.データチェック内容

本機能でチェックされる項目は以下のとおりになります。また、本機能でチェックされるデータは不 自然と思われる登録内容や異常値の疑いのあるデータであり、必ずしも間違っているデータとは 限りません。

| コード | 概要      | 詳細                                |
|-----|---------|-----------------------------------|
| 5   | 工事種別    | 工事概要で建築系以外の工事種類を選択しているにも関わらず、延    |
|     |         | 床面積に入力があります。                      |
| 6   | 不一致     | 工事概要で選択する 発注機関コード」と 工事場所コード」の関係が  |
|     |         | 一致していません。                         |
| 9   | レンジオーハー | 工事概要で入力する 請負金額」、 延床面積」、建設資材利用で入   |
|     |         | 力する 利用量」、 再生資材利用量、建設副産物搬出で入力する    |
|     |         | 発生量」、現場内利用量」、現場外搬出量」に異常値の疑いがあ     |
|     |         | ります。                              |
| 12  | 原単位     | 建設資材利用、建設副産物搬出で入力している数値が原単位基準     |
|     |         | 値を超えています。                         |
| 10  | 解体以外    | 工事概要で解体工事の工事種類を選択しているにも関わらず、建設    |
| 13  |         | 資材利用に入力があります。                     |
| 4.4 | 距離オーハー  | 建設副産物搬出で入力する運搬距離の数値が過大である可能性が     |
| 14  |         | あります。                             |
|     | 隣県      | 建設副産物搬出で入力する搬出先場所と工事概要で選択する「工     |
| 15  |         | 事場所コード」が隣県の場合に、運搬距離から数値が異常値の疑い    |
|     |         | があります。                            |
| 17  | 工事種別·構造 | 工事概要で選択する 工事種別コード」と 構造 」の関係が一致してい |
|     |         | ません。                              |
| 18  | 品目·搬出先  | 建設副産物の品目から不自然な搬出先が選択されています。       |
|     |         | 建設可定物拠中で入力する理想内利用を建設資材利用で入力する     |
| 19  | 不整合     |                                   |
|     |         | 「六和儿儿、兄物内」について、一致する四日儿のリスピル。      |

| 20 | <b>羽埠内利田</b> | 建設資材利用で供給元種類を現場内利用」と選択しているにも関 |
|----|--------------|-------------------------------|
|    | 坑场内机用        | わらず、供給元の住所と工事施工場所が一致していません。   |

# 3.操作方法

JACIC 建設副産物情報センターのホームページ(以下、URL)を表示します。 (URL) http://www.recycle.jacic.or.jp/

副産物システム (COBRIS)にログインにします。 画面上部の 副産物システム ボタンをクリックします。 電子証明書が設定されていない場合、ログインできません。

[チェックリス|作成 」ボタンをクリックします。

| 🖉 https://www&recycle.jacic.or.jp - 建設副產物情報交換システム - Microsoft Internet Explorer  |                        | - 🗆 ×    |  |  |  |  |
|----------------------------------------------------------------------------------|------------------------|----------|--|--|--|--|
| │ ファイル(E) 編集(E) 表示( <u>い</u> ) お気に入り( <u>A</u> ) ツール( <u>T</u> ) ヘルプ( <u>H</u> ) | 」リンク 🎬 🛛 Web アシスタント 🌒・ | <b>1</b> |  |  |  |  |
|                                                                                  |                        | <b></b>  |  |  |  |  |
| 建設副産物情報交換システム                                                                    |                        |          |  |  |  |  |
| 公共工事発注者情報                                                                        |                        |          |  |  |  |  |
| 公共軍事発注者情報 新規登録 調査価格 公開範囲 チェックリスト作成                                               |                        |          |  |  |  |  |
| 工事情報検索<br>選のり 事業所名:本省その他(副産物センターテスト)                                             | ך לייעל ך              |          |  |  |  |  |
| (文字) 住所:〒107-8416 東京都 港区 赤坂7-10-20                                               |                        |          |  |  |  |  |
| <mark>施設情報検索</mark> 担当者名·副產物花子                                                   |                        |          |  |  |  |  |
| 電話番号:03-3505-0416 FAX番号:03-3505-8872 e-Mail: <u>recycle@jacic.or.jp</u>          |                        |          |  |  |  |  |
| 「十質水白プニンルルバ海ジンペナーベル地の桂祝担併」                                                       |                        |          |  |  |  |  |

抽出条件を指定します。

抽出条件を指定し、[チェックリス|作成]ボタンをクリックします。抽出条件を指定する際は、工事場所、発注機関のどちらかを必ず指定する必要があります。

また、初期状態の竣工年度は 当該年度」、調査区分は 実施」、発注機関は ログインしてい る発注機関名称」が設定されています。

| https://www3re<br>ファイル(E) 編集 | cycle.jacic.or.jp - 建設<br>県(E) 表示(⊻) お気( | 利産物情報交換<br>こ入り( <u>A</u> ) ツー | システム - Microso<br>ル① ヘルプ田) | ft Internet Ex                             | plorer          | []u  | ンク 🏾 🛛 Web アシスタント 🌒・ |   |
|------------------------------|------------------------------------------|-------------------------------|----------------------------|--------------------------------------------|-----------------|------|----------------------|---|
| 建設副産物                        | が情報交換シスラ                                 | -7                            |                            | T                                          |                 |      |                      |   |
|                              | 公共工事発注者情報                                | 新規登録                          | 調査価格                       | フロン ひつつ ひつつ ひつつ ひつつ ひつつ ひつつ ひつつ ひつつ ひつつ ひつ | エックリスト1日の3      |      |                      |   |
| 工事情報検索<br>道のり                |                                          |                               |                            |                                            |                 |      |                      |   |
| <b>X 7</b>                   |                                          | 竣工年度                          |                            | 平.                                         | 或18 ▼ 年度 指定無し ▼ |      |                      |   |
| 施設情報検索                       |                                          | 調査区分                          |                            | (B                                         | in 🔽            |      |                      |   |
| x *)                         |                                          | 工事場所(オ                        | (分類)                       |                                            |                 |      | _                    |   |
| 調査価格検索                       |                                          | (4                            | P1が現り<br>                  |                                            |                 |      | _                    |   |
| 道のり                          |                                          | 発注機関(オ                        | (分類)                       | <br>[本                                     |                 | •    | -                    |   |
|                              |                                          |                               | 小分類)                       | ₹                                          | の他 🔽            |      |                      |   |
| 関連情報                         |                                          |                               |                            |                                            | チェックリスト作成       | <br> | ・ックリスト               |   |
|                              |                                          |                               |                            |                                            |                 |      |                      |   |
|                              |                                          |                               |                            |                                            |                 |      | ,17997               |   |
|                              |                                          |                               |                            |                                            |                 |      |                      |   |
| •                            |                                          |                               |                            |                                            |                 |      |                      | V |
| 🖻 ページが表示されました                |                                          |                               |                            |                                            |                 |      |                      |   |

#### ·検索条件

| 項目            | 条件         | 説明                             |  |  |
|---------------|------------|--------------------------------|--|--|
| 竣工年度          | 平成 年度 指定なし | 指定年度 (4 月 1 日 ~ 3 月 31 日 )     |  |  |
| (初期值=当該年度)    | 平成 年度 上期   | 指定年度の上期(4月1日~9月30日)            |  |  |
|               | 平成 年度 下期   | 指定年度の下期 (10 月 1 日 ~ 3 月 31 日 ) |  |  |
| 調査区分          | 指定なし       | 登録されている工事の上位調査区分のみ検索対          |  |  |
| (初期値=実施)      |            | 象とする                           |  |  |
|               |            | 例 計画と実施が登録されている工事 = 実施         |  |  |
|               |            | 計画のみ登録されている工事 = 計画             |  |  |
|               | 計画         | 計画のみ検索対象とする                    |  |  |
|               | 実施         | 実施のみ検索対象とする                    |  |  |
|               | 計画 ·実施     | 計画と実施を検索対象とする                  |  |  |
| 工事場所 (大分類)    | (地区エリア)    |                                |  |  |
| (中分類)         | (都道府県)     | - 工事概要で登録される工事施工場所             |  |  |
| (小分類)         | (市区町村)     |                                |  |  |
| 発注機関 (大分類)    | (機関単位)     |                                |  |  |
| (小分類) (事務所単位) |            | 工事概要で登録される発注機関                 |  |  |
| (初期値=ログインして   | いる発注機関名称)  |                                |  |  |

<u>ダウンロードまでの速度を上げるために、竣工工期の範囲を半期で指定することを推奨します。</u>

以下のようなダイアログが表示されるので、[保存]ボタンをクリックしてお使いの PC のローカル にダウンロートを実行します。

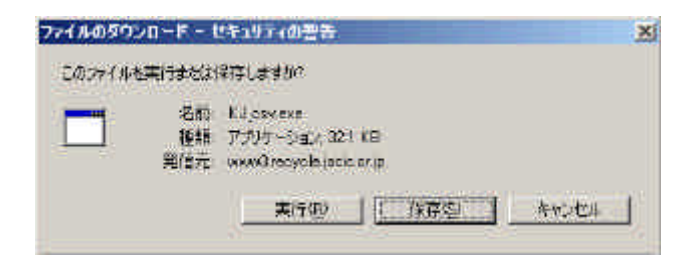

Dァイル名 :CKL\_(ユーザ ID).exe】

<u>ダウンロードしたチェックリストファイルは、exe</u>形式で圧縮されています。ファイルをダブル クリックすることで解凍を行い、解凍されたPDF形式のファイルがチェックリストになります。 また、PDF ファイルは、発注機関 (小分類)ごとに作成されます。

## チェックリスト

チェックリスは、以下の内容でダウンロードされます。

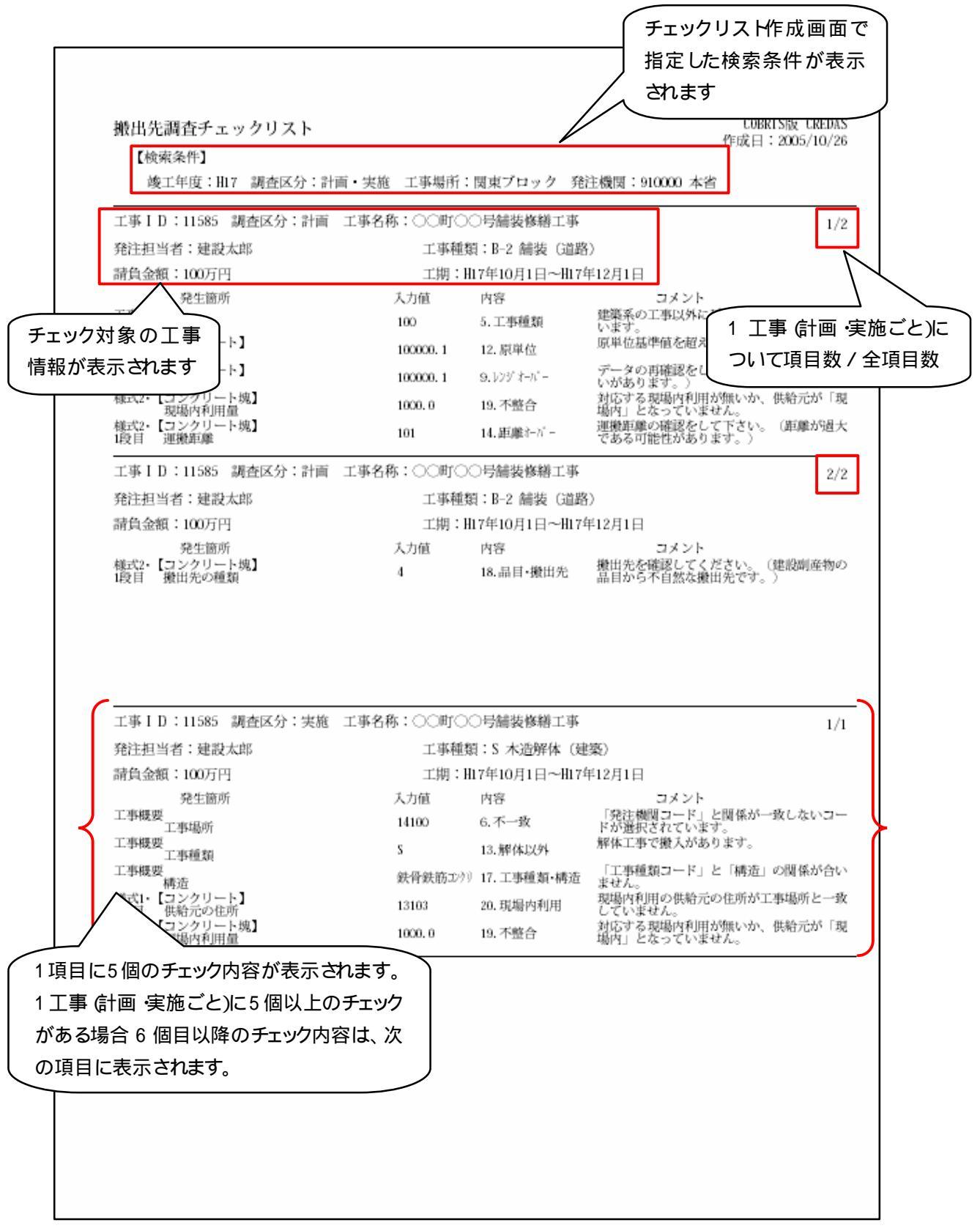

ファイル名: 919999 本省 その他.pdf